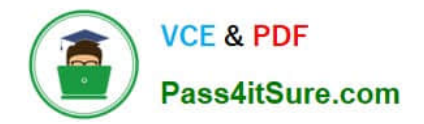

# NCM-MCI-6.5<sup>Q&As</sup>

Nutanix Certified Master - Multicloud Infrastructure (NCM-MCI)v6.5

# Pass NCM-MCI-6.5 Exam with 100% Guarantee

Free Download Real Questions & Answers **PDF** and **VCE** file from:

https://www.pass4itsure.com/ncm-mci-6-5.html

100% Passing Guarantee 100% Money Back Assurance

Following Questions and Answers are all new published by Official Exam Center

Instant Download After Purchase

100% Money Back Guarantee

- 😳 365 Days Free Update
- 800,000+ Satisfied Customers

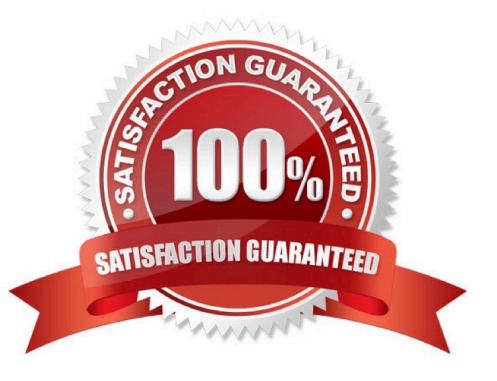

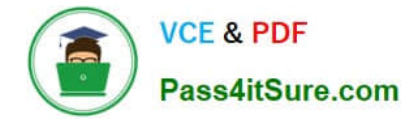

CORRECT TEXT Task 14 The application team has requested several mission-critical VMs to be configured for disaster recovery. The remote site (when added) will not be managed by Prism Central. As such, this solution should be built using the Web Console.

Disaster Recovery requirements per VM: Mkt01 RPO: 2 hours Retention: 5 snapshots Fin01 RPO: 15 minutes Retention: 7 days Dev01 RPO: 1 day Retention: 2 snapshots Configure a DR solution that meets the stated requirements. Any objects created in this item must start with the name of the VM being protected. Note: the remote site will be added later

A. Answer: See the for step by step solution.

Correct Answer: A

To configure a DR solution that meets the stated requirements, you can follow these steps:

Log in to the Web Console of the source cluster where the VMs are running. Click on Protection Domains on the left menu and click on Create Protection Domain. Enter a name for the protection domain, such as PD\_Mkt01, and a description

if required.

Click Next.

Select Mkt01 from the list of VMs and click Next. Select Schedule Based from the drop-down menu and enter 2 hours as the interval. Click Next.

Select Remote Site from the drop-down menu and choose the remote site where you want to replicate the VM. Click Next.

Enter 5 as the number of snapshots to retain on both local and remote sites. Click Next. Review the protection domain details and click Finish. Repeat the same steps for Fin01 and Dev01, using PD\_Fin01 and PD\_Dev01 as the protection

domain names, and adjusting the interval and retention values according to the requirements.

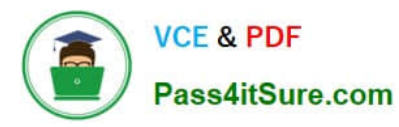

| Cluster91           | Home               | - 🧇                     |         |             |
|---------------------|--------------------|-------------------------|---------|-------------|
|                     | Home               |                         |         |             |
| Hypervisor Sum      | Health             | Central                 |         |             |
| A1 IN               |                    | -                       |         |             |
| VERSION NU          | Storage            | Connecte                |         |             |
| 20201105.30         | Network            | 0.12.91                 |         |             |
|                     | Hardware           |                         |         |             |
| Storage Summa       | File Server        | ¢ 1                     |         |             |
| 1.15 TIB Total Capa | Data Protection    | ×                       |         |             |
|                     | Anabel             |                         |         |             |
|                     | Analysis           |                         |         |             |
|                     | Tasks              |                         |         |             |
| /M Summary          | Idsks              |                         |         |             |
| 10                  | LCM                | ty E                    |         |             |
| 40<br>VMSI          | Settings           |                         |         |             |
|                     | - St               | ispend                  |         |             |
|                     |                    |                         |         |             |
| I. Durte            | ation Dama         | 1-                      |         |             |
| + Prote             | ction Doma         | iin                     |         |             |
|                     |                    |                         |         |             |
| Async               | DR                 |                         |         |             |
|                     | d)                 |                         |         |             |
|                     | 0                  |                         |         |             |
|                     |                    |                         |         |             |
| A protection        | domain is a grou   | ping of Virtual Machine | es for  |             |
| disaster reco       | very purposes. E   | Enter a name (using alp | ha      |             |
| would like to       | create. You will   | then be guided into as: | signing |             |
| Virtual Machi       | nes to it, and sch | neduling it.            |         |             |
| Name                |                    |                         |         |             |
| MIL+01-PD           |                    |                         |         |             |
| WIRtol-PD           |                    |                         |         |             |
|                     |                    |                         |         |             |
|                     |                    |                         | Protect | tion Domain |
|                     |                    |                         |         |             |
| Namo                | Entition Sc        | bodulo                  |         |             |
| Hame                | Linues St          | incudie                 |         |             |
|                     |                    |                         |         |             |
| Unprotecte          | ed Entities (49)   | ) ?                     |         | Protect     |
| Mkt01               |                    |                         |         | Searc       |
|                     |                    |                         |         | -           |
|                     |                    |                         |         |             |
| Auto protect re     | lated entities. ?  |                         |         |             |
| Protect Selected    | Entities (1)       | >                       |         |             |
|                     |                    |                         |         |             |

Previous

Auto protect related entities. ? Protect Selected Entities (1)

>

Protected Search t

|                                                                                                    | 2024<br>itSure.com                                                                                                    | Latest pass4itsu | re NCM-MCI-6.5 P                                 | DF and VCE dumps Download                                   |
|----------------------------------------------------------------------------------------------------|----------------------------------------------------------------------------------------------------|------------------|--------------------------------------------------|-------------------------------------------------------------|
| Protected Entities (1)                                                                                                    |                                                                                                    |                  |                                                  |                                                             |
| Search by Entity Name                                                                                                    |                                                                                                    |                  |                                                  |                                                             |
| Search by CG Name                                                                                                    |                                                                                                    |                  |                                                  |                                                             |
| Entity Name                                                                                                    | CG                                                                                                    |                  |                                                  |                                                             |
| _ Mkt01                                                                                                    | Mkt01                                                                                                    |                  |                                                  |                                                             |
| < 1                                                                                                    | ▼<br>Unprotect Selected Entities                                                                                                    |                  |                                                  |                                                             |
| New Sched                                                                                                    | dule                                                                                                    | Protection Dom   | ain                                              | ? ×                                                         |
| Name Entities                                                                                                    | Schedule                                                                                                    |                  |                                                  |                                                             |
| Name Entities<br>Configure your local s                                                                                                    | Schedule                                                                                                    | Rete             | ntion policy                                     |                                                             |
| Name Entities                                                                                                    | Schedule<br>schedule<br>minute(s) ?                                                                                                    | Rete             | ntion policy<br>Local                            | keep the last 1 snapshots                                   |
| Name Entities Configure your local s O Repeat every O Repeat every                                                                                                    | Schedule<br>minute(s) ?<br>hour(s) ?                                                                                                    | Rete             | ntion policy<br>Local<br>Remote sites have not l | keep the last 1 snapshots<br>been defined for this cluster. |
| Name Entities Configure your local s O Repeat every O Repeat every O Repeat every O Repeat every                                                                                                    | Schedule<br>minute(s) ?<br>hour(s) ?<br>day(s) ?                                                                                                    | Rete             | ntion policy<br>Local<br>Remote sites have not l | keep the last 1 snapshots<br>been defined for this cluster. |
| Name     Entities       Configure your local s       O Repeat every       O Repeat every       O Repeat every       O Repeat every       O Repeat every       O Repeat every                                                                                                    | Schedule<br>minute(s) ?<br>hour(s) ?<br>day(s) ?                                                                                                    | Rete             | ntion policy<br>Local<br>Remote sites have not l | keep the last 1 snapshots<br>been defined for this cluster. |
| Name Entities Configure your local s Carlos Repeat every Repeat every Repeat every Repeat every Repeat weekly SCMCTON                                                                                                    | Schedule<br>minute(s) ?<br>hour(s) ?<br>day(s) ?                                                                                                    | Rete             | ntion policy<br>Local<br>Remote sites have not l | keep the last 1 snapshots<br>been defined for this cluster. |
| Name Entities Configure your local s Configure your local s Repeat every Repeat every Repeat every Repeat every Repeat weekly S M T V Repeat monthly Day of month: e.g.                                                                                                    | Schedule         minute(s) ?         hour(s) ?         day(s) ?         W □ T □ F □ S         ., 1,10,20                                                    | Rete             | ntion policy<br>Local<br>Remote sites have not l | keep the last 1 snapshots<br>been defined for this cluster. |
| Name Entities Configure your local s Repeat every Repeat every Repeat every Repeat every Repeat weekly Repeat weekly Repeat monthly Day of month: e.g. Start on 10/16/20                                                                                                    | Schedule         minute(s) ?         hour(s) ?         day(s) ?         W □ T □ F □ S         ., 1,10,20         022          at 1:31 PM                    | Rete             | ntion policy<br>Local<br>Remote sites have not l | keep the last 1 snapshots<br>been defined for this cluster. |
| Name Entities Configure your local s Carepeat every CRepeat every CRepeat every CRepeat every CRepeat weekly CREPEAT weekly CREPEAT wonthly CREPEAT wonthly CR | Schedule         minute(s) ?         hour(s) ?         day(s) ?         W □ T □ F □ S         ., 1,10,20         022          at         1:31 PM         at | Rete             | ntion policy<br>Local<br>Remote sites have not l | keep the last 1 snapshots<br>been defined for this cluster. |

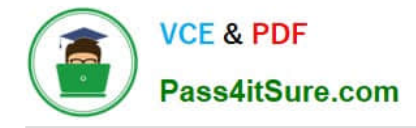

CORRECT TEXT Task 5 An administrator has been informed that a new workload requires a logically segmented network to meet security requirements. Network configuration: VLAN: 667 Network: 192.168.0.0 Subnet Mask: 255.255.255.0 DNS server: 34.82.231.220 Default Gateway: 192.168.0.1 Domain: cyberdyne.net IP Pool: 192.168.9.100-200 DHCP Server IP: 192.168.0.2 Configure the cluster to meet the requirements for the new workload if new objects are required, start the name with 667.

A. Answer: See the for step by step solution.

#### Correct Answer: A

To configure the cluster to meet the requirements for the new workload, you need to do the following steps: Create a new VLAN with ID 667 on the cluster. You can do this by logging in to Prism Element and going to Network Configuration > VLANs > Create VLAN. Enter 667 as the VLAN ID and a name for the VLAN, such as 667\_VLAN. Create a new network segment with the network details provided. You can do this by logging in to Prism Central and going to Network > Network Segments > Create Network Segment. Enter a name for the network segment, such as 667\_Network\_Segment, and select 667\_VLAN as the VLAN. Enter 192.168.0.0 as the Network Address and 255.255.255.0 as the Subnet Mask. Enter 192.168.0.1 as the Default Gateway and 34.82.231.220 as the DNS Server. Enter cyberdyne.net as the Domain Name. Create a new IP pool with the IP range provided. You can do this by logging in to Prism Central and going to Network > IP Pools > Create IP Pool. Enter a name for the IP pool, such as 667\_IP\_Pool, and select 667\_Network\_Segment as the Network Segment. Enter 192.168.9.100 as the Starting IP Address and 192.168.9.200 as the Ending IP Address. Configure the DHCP server with the IP address provided. You can do this by logging in to Prism Central and going to Network > DHCP Servers > Create DHCP Server. Enter a name for the DHCP server, such as 667\_DHCP\_Server, and select 667\_Network\_Segment. Enter 192.168.0.2 as the IP Address and select 667\_IP\_Pool as the IP Pool.

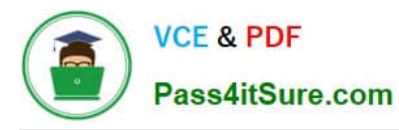

|                  | *   * 4 | 6 ·· 0       | <b>()</b> ~ |                   |           |                   |                     |                  |                   |                              |
|------------------|---------|--------------|-------------|-------------------|-----------|-------------------|---------------------|------------------|-------------------|------------------------------|
| Overview · Table |         |              |             |                   |           |                   |                     |                  |                   |                              |
| VM               |         |              |             |                   |           |                   |                     |                  | Include Controlle | er VMs · 🧿 1 VM (filtered    |
| * VM Name        | Host    | IP Addresse. |             |                   |           | Network Cor       | nfiguration         |                  | ? ×               | introller IO Bandwidth Contr |
| • Turbo          |         |              | Subnets In  | ternal interfaces | Virtual 5 | Switch            |                     |                  |                   | -                            |
|                  |         | _            | •           |                   |           |                   |                     | (                | 4 + Create Subnet |                              |
|                  |         |              | Subnet Name | Virtual Switch    | VLAN ID   | Used IP Addresses | Free IPs in Subnets | Free IPs in Pool | Actions           |                              |
|                  |         |              | network     | vs0               | Ø         | N/A               | N/A                 | N/A              | Edit Delete       |                              |
|                  |         |              |             |                   |           |                   |                     |                  |                   |                              |
|                  |         |              |             |                   |           |                   |                     |                  |                   |                              |
|                  |         |              |             |                   |           |                   |                     |                  |                   |                              |
|                  |         |              |             |                   |           |                   |                     |                  |                   |                              |
|                  |         |              |             |                   |           |                   |                     |                  |                   |                              |
|                  |         |              |             |                   |           |                   |                     |                  |                   |                              |

| Subnet Name                                 |                            |   |
|---------------------------------------------|----------------------------|---|
| 667_Subnet 5                                |                            |   |
| Virtual Switch                              |                            |   |
| vs0 6                                       |                            | • |
| VLANID (?)                                  |                            |   |
| 667 7                                       |                            |   |
| Enable IP address management                |                            |   |
| This gives AHV control of IP address assign | nments within the network. |   |
| Network IP Prefix                           |                            |   |
| 192.168.0.0 8                               |                            |   |
| Gateway IP Address                          |                            |   |
| 192168.0.1 9                                |                            |   |
|                                             |                            |   |

|                                       | Create Subnet |        | ? ×  |
|---------------------------------------|---------------|--------|------|
| DHCP Settings                         |               |        |      |
| Domain Name Servers (Comma Separated) |               |        |      |
| 34.82.231.220                         |               |        |      |
| Domain Search (Comma Separated)       |               |        |      |
| cyberdyne.net 🕕                       |               |        |      |
| Domain Name                           |               |        |      |
| cyberdyne 12                          |               |        |      |
| TFTP Server Name                      |               |        |      |
|                                       |               |        |      |
| Boot File Name                        |               |        |      |
|                                       |               |        |      |
|                                       |               |        |      |
| ID Address Deals (R)                  |               |        |      |
|                                       |               | Cancel | Save |

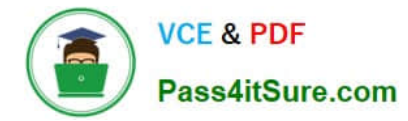

|                          | Create Subnet | ?      | ×  |
|--------------------------|---------------|--------|----|
| cyberdyne.net            |               |        | ^  |
| Domain Name              |               |        |    |
| cyberdyne                |               |        |    |
| TFTP Server Name         |               |        |    |
| Boot File Name           |               |        |    |
| IP Address Pools ③       |               |        |    |
| No pools added.          |               |        |    |
| Override DHCP server (2) |               |        |    |
|                          |               |        |    |
|                          |               | Cancel | ve |

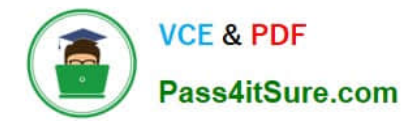

| 1622        |                  |
|-------------|------------------|
| 9.200 🖉 - 🗴 |                  |
|             |                  |
|             |                  |
|             |                  |
|             | •                |
|             | ress<br>9200 × × |

#### CORRECT TEXT

Task 7

An administrator has environment that will soon be upgraded to 6.5. In the meantime, they need to implement log and apply a security policy named Staging\_Production, such that not VM in the Staging Environment can communicate with any

VM in the production Environment,

Configure the environment to satisfy this requirement.

Note: All other configurations not indicated must be left at their default values.

A. Answer: See the for step by step solution.

#### Correct Answer: A

To configure the environment to satisfy the requirement of implementing a security policy named Staging\_Production, such that no VM in the Staging Environment can communicate with any VM in the production Environment, you need to do the following steps: Log in to Prism Central and go to Network > Security Policies > Create Security Policy. Enter Staging\_Production as the name of the security policy and select Cluster A as the cluster. In the Scope section, select

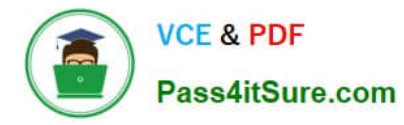

VMs as the entity type and add the VMs that belong to the Staging Environment and the Production Environment as the entities. You can use tags or categories to filter the VMs based on their environment. In the Rules section, create a new rule with the following settings: Direction: Bidirectional Protocol: Any Source: Staging Environment Destination: Production Environment Action: Deny Save the security policy and apply it to the cluster. This will create a security policy that will block any traffic between the VMs in the Staging Environment and the VMs in the Production Environment. You can verify that the security policy is working by trying to ping or access any VM in the Production Environment from any VM in the Staging Environment, or vice versa. You should not be able to do so.

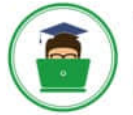

VCE & PDF Pass4itSure.com

|                        |      | VMs                 |
|------------------------|------|---------------------|
| Virtual Infrastructure | 3, 1 |                     |
| Policies               | >    | Southy Policies     |
| Hardware               |      | Protection Policies |
| Activity               |      | Recovery Plans      |
| Operations             |      | NGT Policies        |
| Administration         |      | Image Placement     |
| Services               |      |                     |

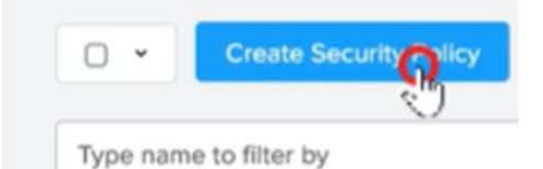

Name

Staging\_Production

Purpose

Isolate Staging\_Production

Isolate This Category

Environment: Staging

From This Category

**Environment: Production** 

Apply the isolation only within a subset of the data center

| Advanced Configuration                     | n                           |                   |                  |                         |                                                    |                                              |                 |
|--------------------------------------------|-----------------------------|-------------------|------------------|-------------------------|----------------------------------------------------|----------------------------------------------|-----------------|
| Policy Hit Logs 💿                          |                             | Disabled          |                  |                         |                                                    |                                              |                 |
|                                            | Cancel                      | Apply Now         | Save and Monitor |                         |                                                    |                                              |                 |
| • • 2 Actions • Creatin Sec                | itty Policy Export & Import |                   |                  |                         |                                                    |                                              | T Filters       |
| Type nami Update                           | - Decision                  |                   |                  | L.                      | To enforce the<br>box next to the<br>Actions, then | e policy, check<br>ne policy, choo<br>Apply. | the<br>se       |
| Na Delete     upper     production isolate | HR from IT                  | ironment: Staging |                  | Environment: Production |                                                    | Monitoring                                   | few seconds ago |

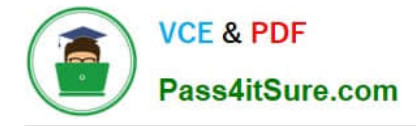

CORRECT TEXT Task 3 An administrator needs to assess performance gains provided by AHV Turbo at the guest level. To perform the test the administrator created a Windows 10 VM named Turbo with the following configuration. 1 vCPU 8 GB RAM SATA Controller

40 GB vDisk

The stress test application is multi-threaded capable, but the performance is not as expected with AHV Turbo enabled. Configure the VM to better leverage AHV Turbo.

Note: Do not power on the VM. Configure or prepare the VM for configuration as best you can without powering it on.

A. Answer: See the for step by step solution.

Correct Answer: A

To configure the VM to better leverage AHV Turbo, you can follow these steps:

Log in to Prism Element of cluster A using the credentials provided.

Go to VM > Table and select the VM named Turbo.

Click on Update and go to Hardware tab.

Increase the number of vCPUs to match the number of multiqueues that you want to enable. For example, if you want to enable 8 multiqueues, set the vCPUs to 8. This will improve the performance of multi-threaded workloads by allowing

them to use multiple processors.

Change the SCSI Controller type from SATA to VirtIO. This will enable the use of VirtIO drivers, which are required for AHV Turbo.

Click Save to apply the changes.

Power off the VM if it is running and mount the Nutanix VirtIO ISO image as a CD-ROM device. You can download the ISO image fromNutanix Portal. Power on the VM and install the latest Nutanix VirtIO drivers for Windows 10. You can

follow the instructions fromNutanix Support Portal. After installing the drivers, power off the VM and unmount the Nutanix VirtIO ISO image.

Power on the VM and log in to Windows 10.

Open a command prompt as administrator and run the following command to enable multiqueue for the VirtIO NIC:

ethtool -L eth0 combined 8

Replaceeth0with the name of your network interface and8with the number of multiqueues that you want to enable. You can useipconfig /allto find out your network interface name.

Restart the VM for the changes to take effect.

You have now configured the VM to better leverage AHV Turbo. You can run your stress test application again and observe the performance gains.

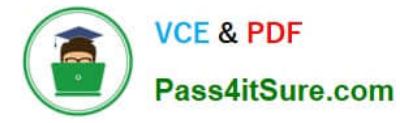

| https://portal.nutanix.com/page/documents/kbs/details?targetId=kA00e000000LKPdCAO change vCPU to 2/4 ? |
|----------------------------------------------------------------------------------------------------|
| Change SATA Controller to SCSI:                                                                        |
| acli vm.get Turbo                                                                                      |
| Output Example:                                                                                        |
| Turbo {                                                                                                |
| config {                                                                                               |
| agent_vm: False                                                                                        |
| allow_live_migrate: True                                                                               |
| boot {                                                                                                 |
| boot_device_order: "kCdrom"                                                                            |
| boot_device_order: "kDisk"                                                                             |
| boot_device_order: "kNetwork"                                                                          |
| uefi_boot: False                                                                                       |
| }                                                                                                    |
| cpu_passthrough: False                                                                                 |
| disable_branding: False                                                                                |
| disk_list {                                                                                            |
| addr {                                                                                                 |
| bus: "ide"                                                                                             |
| index: 0                                                                                               |
| }                                                                                                    |
| cdrom: True                                                                                            |
| device_uuid: "994b7840-dc7b-463e-a9bb-1950d7138671" empty: True                                        |
| }                                                                                                    |
| disk_list {                                                                                            |
| addr {                                                                                                 |
| bus: "sata"                                                                                            |
| index: 0                                                                                               |
| N N N N N N N N N N N N N N N N N N N                                                                  |

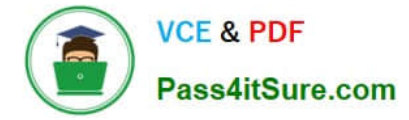

#### container\_id: 4

container\_uuid: "49b3e1a4-4201-4a3a-8abc-447c663a2a3e" device\_uuid: "622550e4-fb91-49dd-8fc7-9e90e89a7b0e" naa\_id: "naa.6506b8dcda1de6e9ce911de7d3a22111"

storage\_vdisk\_uuid: "7e98a626-4cb3-47df-a1e2-8627cf90eae6" vmdisk\_size: 10737418240

vmdisk\_uuid: "17e0413b-9326-4572-942f-68101f2bc716" }

flash\_mode: False

hwclock\_timezone: "UTC"

machine\_type: "pc"

memory\_mb: 2048

name: "Turbo"

nic\_list {

connected: True

mac\_addr: "50:6b:8d:b2:a5:e4"

network\_name: "network"

network\_type: "kNativeNetwork"

network\_uuid: "86a0d7ca-acfd-48db-b15c-5d654ff39096" type: "kNormalNic"

uuid: "b9e3e127-966c-43f3-b33c-13608154c8bf"

vlan\_mode: "kAccess"

# }

num\_cores\_per\_vcpu: 2

num\_threads\_per\_core: 1

num\_vcpus: 2

num\_vnuma\_nodes: 0

vga\_console: True

vm\_type: "kGuestVM"

#### }

is\_rf1\_vm: False

logical\_timestamp: 2

state: "Off"

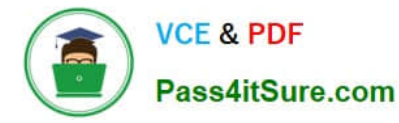

uuid: "9670901f-8c5b-4586-a699-41f0c9ab26c3"

}

acli vm.disk\_create Turbo clone\_from\_vmdisk=17e0413b-9326-4572-942f-68101f2bc716 bus=scsi

remove the old disk

acli vm.disk\_delete 17e0413b-9326-4572-942f-68101f2bc716 disk\_addr=sata.0

# **QUESTION 5**

#### CORRECT TEXT

Task 2

An administrator needs to configure storage for a Citrix-based Virtual Desktop infrastructure.

Two VDI pools will be created

Non-persistent pool names MCS\_Pool for tasks users using MCS Microsoft Windows 10 virtual Delivery Agents (VDAs)

Persistent pool named Persist\_Pool with full-clone Microsoft Windows 10 VDAs for power users

20 GiB capacity must be guaranteed at the storage container level for all power user VDAs

The power user container should not be able to use more than 100 GiB

Storage capacity should be optimized for each desktop pool.

Configure the storage to meet these requirements. Any new object created should include the name of the pool(s) (MCS and/or Persist) that will use the object.

Do not include the pool name if the object will not be used by that pool.

Any additional licenses required by the solution will be added later.

A. Answer: See the for step by step solution.

Correct Answer: A

To configure the storage for the Citrix-based VDI, you can follow these steps:

Log in to Prism Central using the credentials provided. Go to Storage > Storage Pools and click on Create Storage Pool. Enter a name for the new storage pool, such as VDI\_Storage\_Pool, and select the disks to include in the pool. You can

choose any combination of SSDs and HDDs, but for optimal performance, you may prefer to use more SSDs than HDDs.

Click Save to create the storage pool.

Go to Storage > Containers and click on Create Container. Enter a name for the new container for the non-persistent pool, such as MCS\_Pool\_Container, and select the storage pool that you just created, VDI\_Storage\_Pool, as the source.

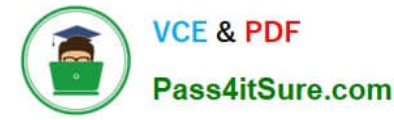

Under Advanced Settings, enable Deduplication and Compression to reduce the storage footprint of the non-persistent desktops. You can also enable Erasure Coding if you have enough nodes in your cluster and want to save more space.

These settings will help you optimize the storage capacity for the non-persistent pool.

Click Save to create the container.

Go to Storage > Containers and click on Create Container again. Enter a name for the new container for the persistent pool, such as Persist\_Pool\_Container, and select the same storage pool, VDI\_Storage\_Pool, as the source.

Under Advanced Settings, enable Capacity Reservation and enter 20 GiB as the reserved capacity. This will guarantee that 20 GiB of space is always available for the persistent desktops. You can also enter 100 GiB as the advertised

capacity to limit the maximum space that this container can use. These settings will help you control the storage allocation for the persistent pool.

Click Save to create the container.

Go to Storage > Datastores and click on Create Datastore. Enter a name for the new datastore for the non-persistent pool, such as MCS\_Pool\_Datastore, and select NFS as the datastore type. Select the container that you just created,

MCS\_Pool\_Container, as the source.

Click Save to create the datastore.

Go to Storage > Datastores and click on Create Datastore again. Enter a name for the new datastore for the persistent pool, such as Persist\_Pool\_Datastore, and select NFS as the datastore type. Select the container that you just created,

Persist\_Pool\_Container, as the source.

Click Save to create the datastore.

The datastores will be automatically mounted on all nodes in the cluster. You can verify this by going to Storage > Datastores and clicking on each datastore. You should see all nodes listed under Hosts.

You can now use Citrix Studio to create your VDI pools using MCS or full clones on these datastores. For more information on how to use Citrix Studio with Nutanix Acropolis, seeCitrix Virtual Apps and Desktops on NutanixorNutanix

virtualization environments.

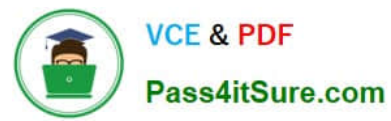

| city |
|------|
|      |
|      |
|      |
|      |
| GiB  |
|      |
|      |
| GiB  |
|      |
|      |
|      |
|      |
|      |
|      |
|      |
|      |
|      |
|      |
|      |
|      |
|      |

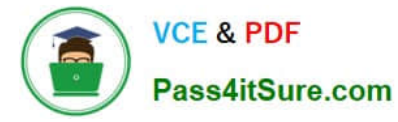

| Cr                                                                                                    | eate Storage Container ?                                                                     | × |
|----------------------------------------------------------------------------------------------------|----------------------------------------------------------------------------------------------|---|
| Name                                                                                                    |                                                                                              |   |
| ST_Persist_Pool                                                                                                    |                                                                                              |   |
| Storage Pool                                                                                                    |                                                                                              |   |
| Storage_Pool                                                                                                    |                                                                                              | * |
| Max Capacity                                                                                                    |                                                                                              |   |
| 3.26 TiB (Physical) Based                                                                                                    | I on storage pool free unreserved capacity                                                   |   |
| Advanced Settings                                                                                                    |                                                                                              |   |
| Replication Factor 🔊                                                                                                    |                                                                                              |   |
|                                                                                                    |                                                                                              |   |
|                                                                                                    |                                                                                              |   |
| Reserved Capacity                                                                                                    |                                                                                              | - |
| 0                                                                                                    | GiB                                                                                          |   |
|                                                                                                    |                                                                                              |   |
| Advertised Capacity                                                                                                    | 1.22                                                                                         | ĩ |
| 100                                                                                                    | GiB                                                                                          |   |
| Perform post-process co<br>compression, set the de<br>Delay (in minutes)                                                                         | ompression of all persistent data. For inline<br>Hay to 0.                                   | ] |
| Deduplication                                                                                                    |                                                                                              |   |
| Cache                                                                                                    |                                                                                              |   |
| Perform inline dedup<br>performance.                                                                                                    | olication of read caches to optimize                                                         |   |
| Capacity                                                                                                    |                                                                                              |   |
|                                                                                                    |                                                                                              |   |
| Perform post-pro                                                                                                    | cess deduplication of persistent data.                                                       |   |
| Perform post-prov                                                                                                    | cess deduplication of persistent data.                                                       |   |
| Perform post-prov<br>Erasure Coding @                                                                                                    | cess deduplication of persistent data.                                                       |   |
| Perform post-prov<br>Erasure Coding ③<br>Enable<br>Erasure coding enab<br>drives and hard disk                                                   | cess deduplication of persistent data.<br>Nes capacity savings across solid-state<br>drives. |   |
| Perform post-prov<br>Erasure Coding (?)<br>Enable<br>Erasure coding enab<br>drives and hard disk<br>Filesystem Whitelists                        | cess deduplication of persistent data.<br>des capacity savings across solid-state<br>drives. |   |
| Perform post-prov<br>Erasure Coding (?)<br>Enable<br>Erasure coding enab<br>drives and hard disk<br>Filesystem Whitelists<br>Enter commma separa | cess deduplication of persistent data.<br>Nes capacity savings across solid-state<br>drives. | ] |

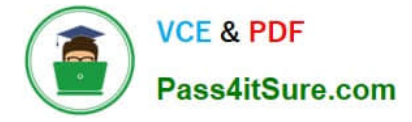

https://portal.nutanix.com/page/documents/solutions/details?targetId=BP-2079-Citrix- Virtual-Apps-and-Desktops:bp-nutanix-storage-configuration.html

Latest NCM-MCI-6.5 Dumps NCM-MCI-6.5 VCE Dumps NCM-MCI-6.5 Study Guide